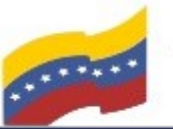

Gobierno Bolivariano de Venezuela Ministerio del Poder Popular para Ciencia y Tecnología de Información (CONATI)

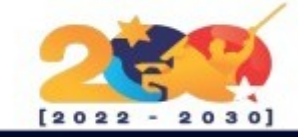

### VIRTUALBOX

Es una aplicación que sirve para hacer máguinas virtuales con instalaciones de sistemas operativos. Esto quiere decir que si tienes un ordenador con Windows, GNU/Linux o incluso macOS, puedes crear una máguina virtual con cualquier otro sistema operativo para utilizarlo dentro del que estés usando.

Esto se puede conseguir siempre y cuando el sistema operativo que queramos virtualizar consuma menos recursos que el hardware que tengamos. Se trata de algo muy importante a tener en cuenta pues intentar virtualizar algo más potente que nuestro hardware o nuestro ordenador supondría la inutilización por completa del equipo, dejando de responder durante un tiempo o suspendiendo la actividad del software por seguridad. Esta virtualización se suele realizar en contenedores que se llaman máquinas virtuales. Éstas suelen estar gestionados por programas de virtualización.

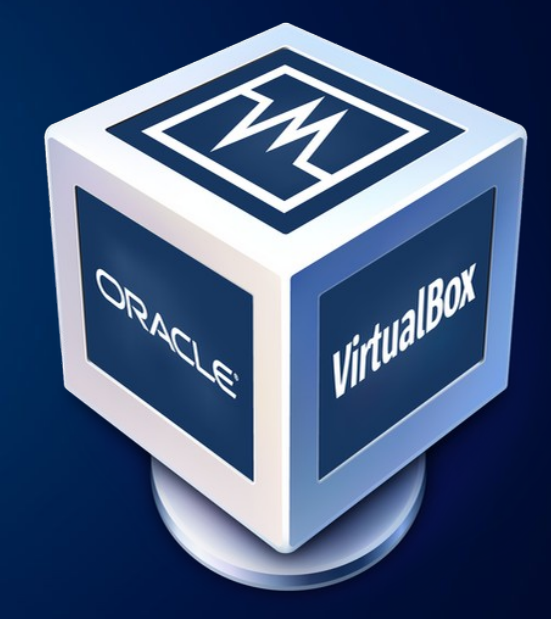

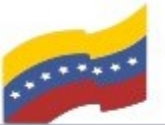

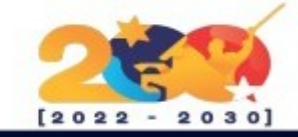

# CARACTERÍSTICAS DE VIRTUALBOX

Permite configurar hasta 32 CPUs.

Soporte para dispositivos USB.

Compatibilidad con todo tipo de hardware, y soporte completo ACPI.

Múltiples resoluciones de pantalla.

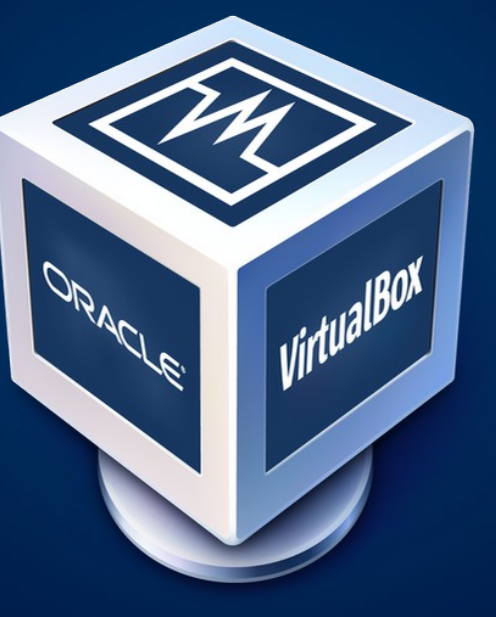

Funciones de clonado de máquinas.

Permite agrupar máquinas virtuales.

Completo sistema de instantáneas.

Pantalla remota para controlar la máquina virtual desde otro ordenador.

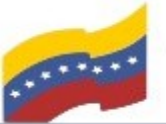

Gobierno Bolivariano Ministerio del Poder Popular Comisión Nacional de las Tecnologías de Menozuela

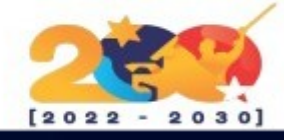

## **REQUISITOS MÍNIMOS DE** VIRTUALBOX

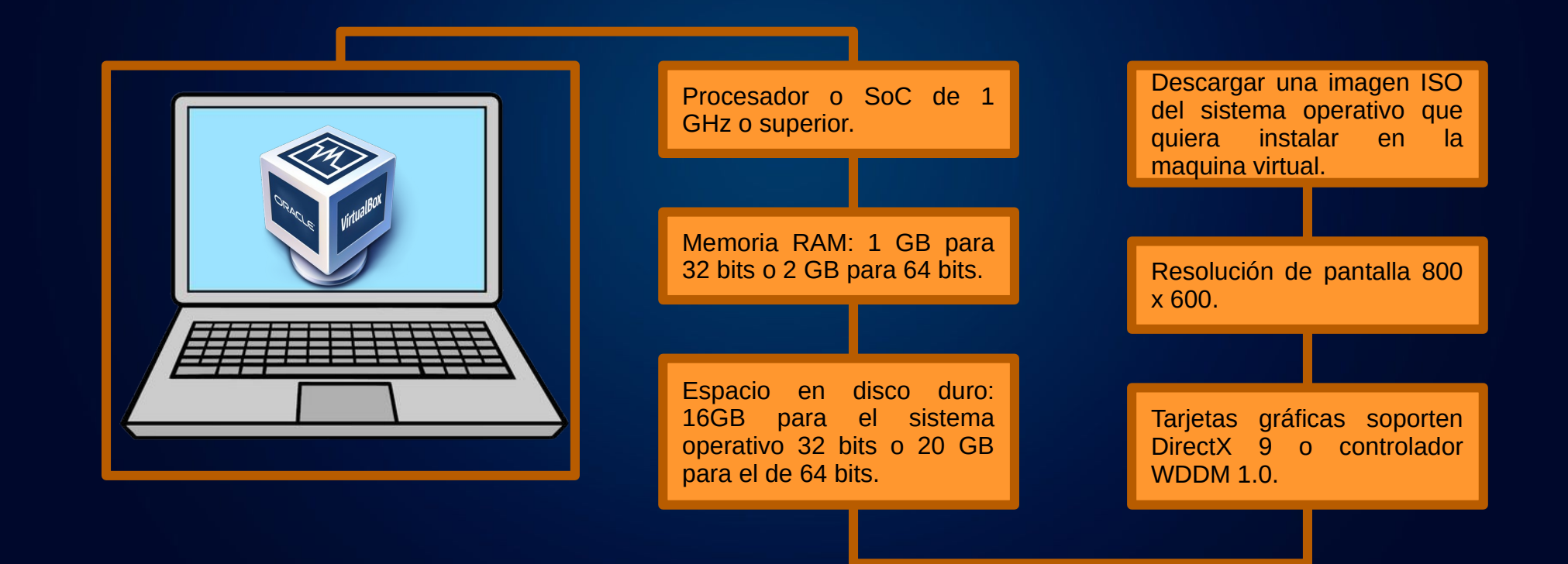

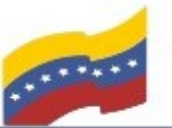

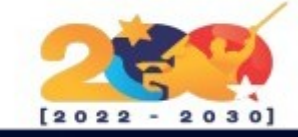

#### VIRTUALBOX

Para empezar la instalación, debe abrir la terminal de su computadora apretando las teclas CTRL + ALT + T (El nombre de usuario en la terminal no se visualiza por medidas de seguridad). Este manual es para personas nuevas usando sistema operativo libre o que tengan poco conocimiento, a los que tengan ya conocimiento, les será sencillo la instalación.

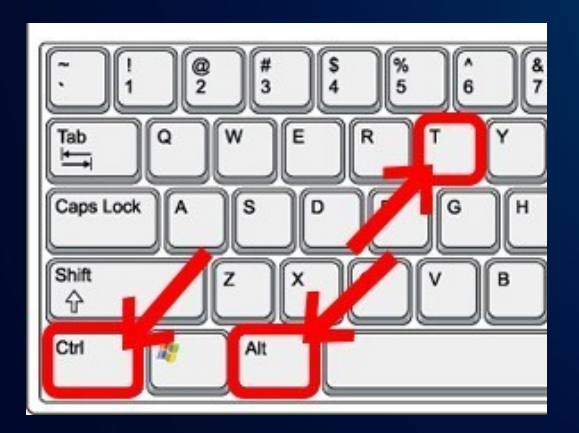

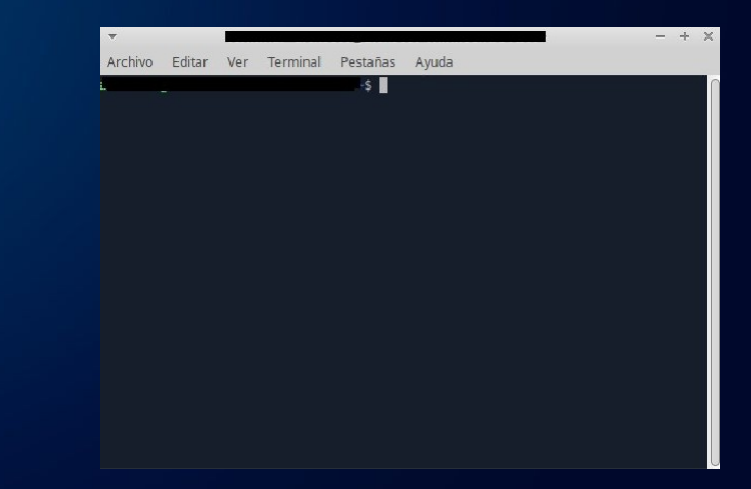

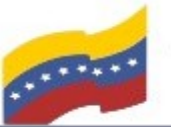

Gobierno Bolivariano Ministerio del Poder Popular Comisión Nacional de las Te para Ciencia y Tecnología de Información (CONATI) Comisión Nacional de las Tecnologías

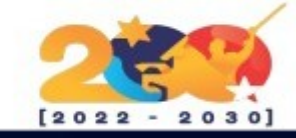

### VIRTUALBOX

iniciar Para el proceso de instalación, primero debe ingresar usuario y contraseña de su administrador, seguidamente va a añadir el siguiente comando:

sudo apt-get install virtualbox

Presione Enter y luego S para continuar.

| ▼ - 2 <sup>-</sup> ×                                                                                                    |
|----------------------------------------------------------------------------------------------------|
| Archivo Editar Ver Terminal Pestañas Ayuda                                                                                                    |
| sudo apt-get install virtualbox                                                                                                    |
| Leyendo lista de paquetes Hecho<br>Creando árbol de dependencias<br>Leyendo la información de estado Hecho<br>Los paquetes indicados a continuación se instalaron de forma automática y ya no<br>son necesarios.<br>amule-common amule-utils ant ant-optional antlr3 aspec :j blender<br>blender-data bluefish-data bluefish-plugins bnd braser<br>blender-data bluefish-data bluefish-plugins bnd braser<br>clang-tidy clang-tidy-10 clang-tools-10 cli-common cue toc dconf-cli<br>default-jdk default-jdk-doc default-jdk-headless dvd+r<br>dvgrab enchant extra-cmake-modules fonts-cantarell fon :s-dejavu fonts-tuffy<br>freecad-common freecad-python3 freecad-runtime fuseisc gdal-data |
| goolp database grtp common grtp gen grtp text grr1.2 ges-1.0<br>gir1.2-harfbuzz-0.0 gparted-common growisofs gthumb-data icc-profiles-free<br>icedax icu-devtools java-wrappers javahelp2 javascript-common junit<br>junit-doc junit4 junit4-doc kaccounts-providers kactivities-bin<br>kactivitymanagerd kamera kapptemplate kde-cli-tools kde-cli-tools-data<br>kdeconnect kded5 kdenlive-data kdevelop-data kdevelop55-libs keditbookmarks<br>kinit kio kio-extras kio-extras-data kpackagelauncherqml kpackagetool5<br>kpeople-vcard ktexteditor-data ktexteditor-katepart libaccounts-glib0                                                                                                |

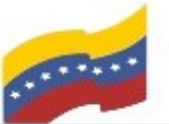

Gobierno Bolivariano de Venezuela Ministerio del Poder Popular para Ciencia y Tecnología de Información (CONATI)

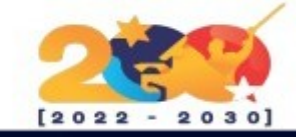

### VIRTUALBOX

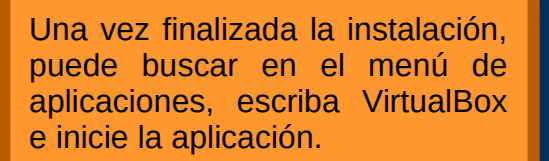

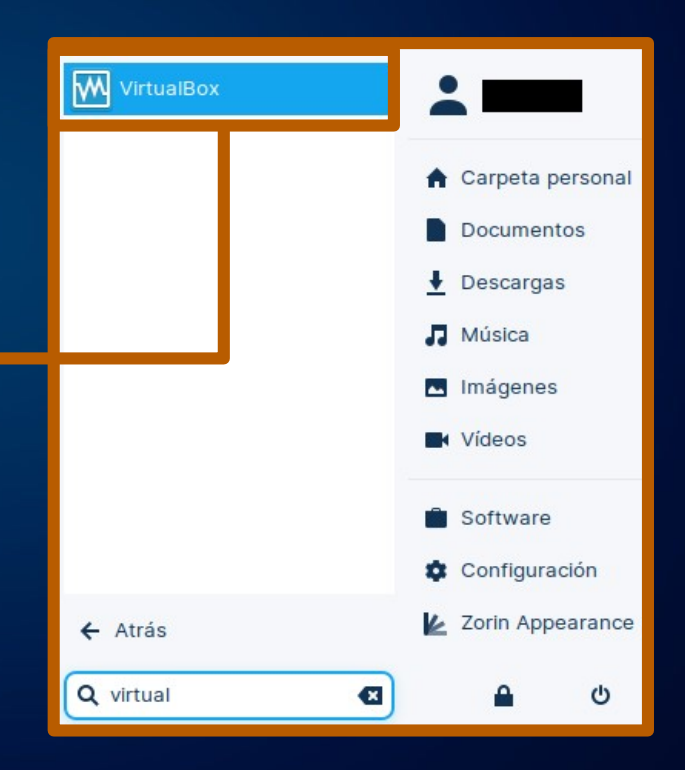

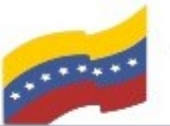

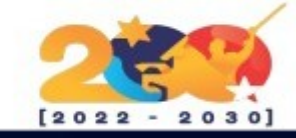

### VIRTUALBOX

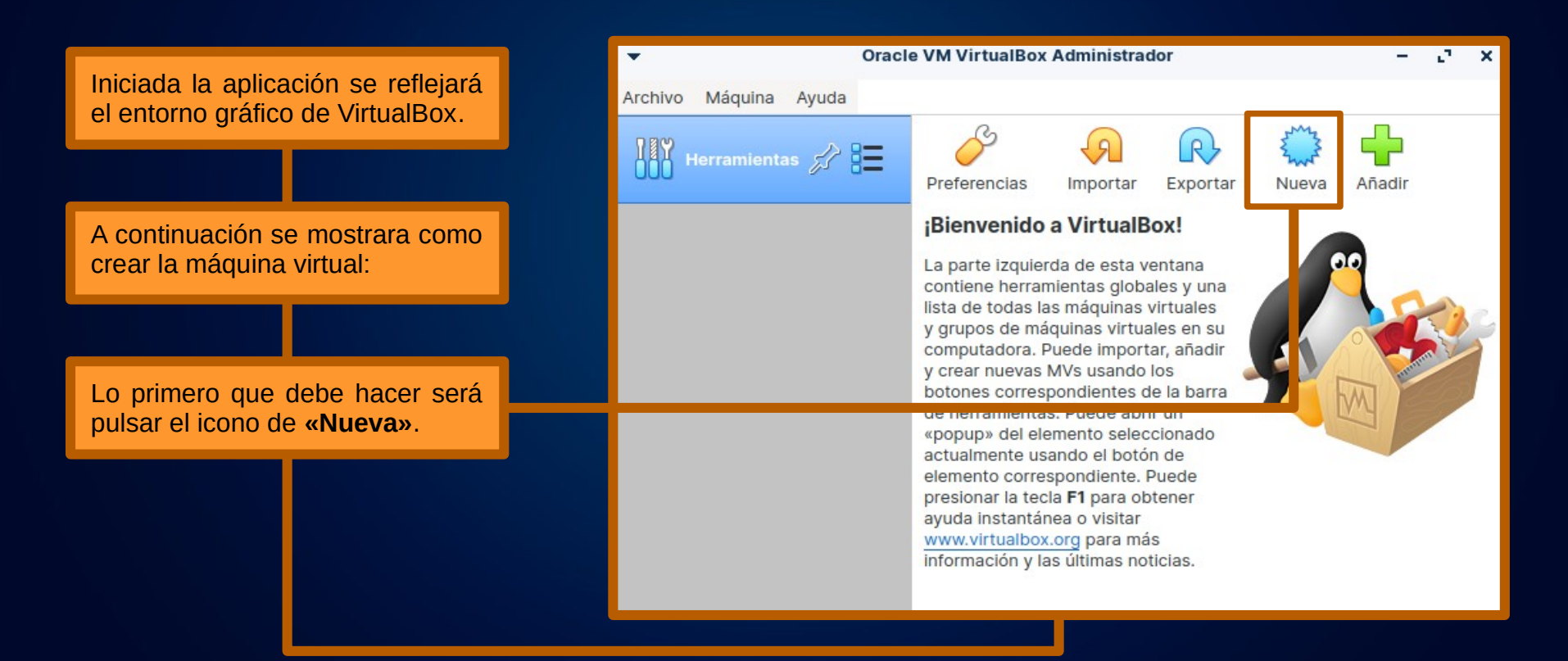

![](_page_7_Picture_0.jpeg)

![](_page_7_Picture_3.jpeg)

### VIRTUALBOX

VirtualBox le pedirá que introduzca el nombre de la máquina virtual junto con el tipo y la versión que vaya a usar. En este caso el tipo será **«Linux»** y la versión será **«Ubuntu (64-bit)»**. El nombre puedes introducir el que quieras. Este será el que te permita identificar tu máquina virtual en caso de tener más de una. Además de esto, te permite introducir la carpeta donde alojar los archivos de la máquina virtual. Puedes elegir la carpeta que quieras, en mi caso he dejado la que nos indica VirtualBox por defecto.

|             | Crear                                                                                                    | máquina virtual                                                                                                    | ×  |
|-------------|----------------------------------------------------------------------------------------------------|----------------------------------------------------------------------------------------------------|----|
| <b>7</b> ~~ | Nombre y siste<br>Seleccione un nombre<br>máquina virtual y sele<br>de instalar en ella. El t<br>identificar esta máqui | ma operativo<br>e descriptivo y una carpeta destino para la nueva<br>eccione el tipo de sistema operativo que tiene intención<br>nombre que seleccione será usado por VirtualBox para<br>ina. |    |
|             | Nombre:                                                                                                    | Ubuntu                                                                                                    |    |
|             | Carpeta de máquina:                                                                                                    | home/armando/Escritorio                                                                                                    | •  |
| -~          | Tipo:                                                                                                    | Linux                                                                                                    | 1  |
|             | Versión:                                                                                                    | Ubuntu (64-bit) 💌                                                                                                    |    |
|             | Мо                                                                                                    | odo experto < Anterior Siguiente > Cancela                                                                                                    | ar |

![](_page_8_Picture_0.jpeg)

![](_page_8_Picture_3.jpeg)

### VIRTUALBOX

En el siguiente paso, debes indicar la memoria principal (RAM) que tendrá la máquina virtual. En este caso Ubuntu recomienda escoger un tamaño mínimo de 2048MB (2GB) para sistemas virtualizados para que todo funcione correctamente.

Esto es muy importante: NUNCA debes de poner más memoria ram de la mitad que tengas. Es decir, si se tiene 4 Gb nunca debes añadir a la máquina más de 2 Gb, si tienes 2 Gb no se puede añadir más de 1 Gb. Esto es importante porque sino se cumple ni la máquina virtual ni el ordenador funcionarán bien.

| Crear máquina virtual                                                                                                    | 8  |
|----------------------------------------------------------------------------------------------------|----|
| Crear máquina virtual         Tamaño de memoria         Seleccione la cantidad de memoria (RAM) en megabytes a ser reservada para la máquina virtual.         El tamaño de memoria recomendado es 1024 MB.         2048 – +         4 MB       8192 MB | MB |
| < Anterior Siguiente > Cancela                                                                                                    | ar |

![](_page_9_Picture_0.jpeg)

![](_page_9_Picture_3.jpeg)

### VIRTUALBOX

VirtualBox le pedirá como configurar el disco duro. En este caso debe crear un disco virtual. El resultado de este paso será la creación de un archivo que simulará el disco duro de tu máquina virtual.

Presione Crear, para continuar.

![](_page_9_Picture_7.jpeg)

![](_page_10_Picture_0.jpeg)

![](_page_10_Picture_3.jpeg)

### VIRTUALBOX

Como puede ver en la imagen, le preguntará que tipo de archivo de disco duro quiere usar. Todos los formatos presentados son válidos para nuestro uso. Básicamente las principales características de estos son que VDI es el formato predeterminado de VirtualBox, VHD tiene compatibilidad con otros sistemas de virtualización y VMDK separa el disco en archivos de 2GB de tamaño, ya que esto es necesario para algunos sistemas de archivos. En este caso se ha aplicado VDI, ya que no necesitaba de ninguna de las dos características anteriormente mencionadas de las otras alternativas.

| Crear d                                                           | le disco duro virtu                                     | al                                |                                      | ×                          |
|-------------------------------------------------------------------|---------------------------------------------------------|-----------------------------------|--------------------------------------|----------------------------|
| Tipo de archivo d                                                 | de disco duro                                           |                                   |                                      |                            |
| Selecione el tipo de arcl<br>necesita usarlo con otro<br>cambiar. | hivo que quiere usa<br>software de <mark>v</mark> irtua | r para el nuevo<br>lización puede | disco duro virtu<br>dejar esta confi | ial. Si no<br>guración sin |
| VDI (VirtualBox Disk Image)                                       |                                                         |                                   |                                      |                            |
| VHD (Virtual Hard Disk)                                           |                                                         |                                   |                                      |                            |
| O VMDK (Virtual Mach                                              | iine Disk)                                              |                                   |                                      |                            |
|                                                                   |                                                         |                                   |                                      |                            |
|                                                                   | Modo experto                                            | < Anterior                        | Siguiente >                          | Cancelar                   |

![](_page_11_Picture_0.jpeg)

![](_page_11_Picture_3.jpeg)

#### VIRTUALBOX

En el siguiente paso se presentan dos opciones para la creación del disco duro virtual. Básicamente VirtualBox le preguntará si quiere que el archivo sea reservado dinámicamente, es decir, que el espacio ocupado en cada momento por la máquina virtual sea el tamaño del archivo, o que tenga un tamaño fijo en el equipo en base a un tamaño seleccionado más adelante. La opción recomendada es usar el disco reservado dinámicamente para que este no esté ocupando espacio innecesario en el disco.

|                                               | Crear de disco duro virtual                                                                                                    | × |  |  |  |
|-----------------------------------------------|----------------------------------------------------------------------------------------------------|---|--|--|--|
| Almacenamiento en unidad de disco duro física |                                                                                                    |   |  |  |  |
|                                               | <ul> <li>Seleccione si el nuevo archivo de unidad de disco duro virtual debería crecer según si use (reserva dinámica) o si debería ser creado con su tamaño máximo (tamaño fijo).</li> <li>Un archivo de disco duro reservado dinámicamente solo usará espacio en su disco físico a medida que se llena (hasta un máximo tamaño fijo), sin embargo no se reducirá de nuevo automáticamente cuando el espacio en él se libere.</li> <li>Un archivo de disco duro de tamaño fijo puede tomar más tiempo para su creación en algunos sistemas, pero normalmente es más rápido al usarlo.</li> <li>Reservado dinámicamente</li> <li>Tamaño fijo</li> </ul> | n |  |  |  |
|                                               | < Anterior Siguiente > Cancelar                                                                                                    | • |  |  |  |

![](_page_12_Picture_0.jpeg)

![](_page_12_Picture_3.jpeg)

#### VIRTUALBOX

Como se ha destacado anteriormente, le tiene que dar un tamaño al disco. Ubuntu recomienda usar al menos 25GB, pero esto dependerá del uso que le vayas a dar y de los archivos que vayas a guardar dentro de tu máquina virtual. En este caso se seleccionó 30GB:

Presione Crear para continuar.

![](_page_12_Picture_7.jpeg)

![](_page_13_Picture_0.jpeg)

Gobierno Bolivariano Ministerio del Poder Popular Comisión Nacional de las Tecnologías de Monte de Monte del Poder Popular de Información (CONATI)

![](_page_13_Picture_3.jpeg)

#### VIRTUALBOX

En este punto ya se tiene creada la máguina virtual con las opciones seleccionadas en los pasos anteriores. En la pantalla principal puede ver todas las aparecen como características que se seleccionaron el proceso de creación de la en máguina, aunque faltan algunas cosas por configurar. Los puntos que quedan por completar, se configurarán en el proceso de instalación del sistema operativo. La forma de iniciar este proceso será accediendo al menú «Configuración».

![](_page_13_Picture_6.jpeg)

![](_page_14_Picture_0.jpeg)

![](_page_14_Picture_3.jpeg)

#### VIRTUALBOX

Aparecerá un menú como este. Pulse a la izquierda en «**Almacenamiento**». Una vez aquí, presione donde pone vacío, justo debajo de «**Controlador: IDE**». Se reflejará una sección a la derecha. Aquí debe pulsar en el disco azul de la derecha y presione click en «**Seleccionar un archivo de disco**». Busque el archivo de Ubuntu que ha descargado anteriormente y presione «**Aceptar**».

| •                                                                                                    | Ubuntu - Confi                     | iguración                                                                                    |                                 |          | ×       |
|----------------------------------------------------------------------------------------------------|------------------------------------|----------------------------------------------------------------------------------------------|---------------------------------|----------|---------|
| General                                                                                                    | Almacenamiento                     |                                                                                              |                                 |          |         |
| <ul> <li>Sistema</li> <li>Pantalla</li> <li>Aldio</li> <li>Red</li> <li>Puertos serie</li> <li>USB</li> <li>Carpetas compartidas</li> <li>Interfaz de usuario</li> </ul> | Dispositivos de almacenamiento     | Atributos<br>Unidad óptica:<br>Información<br>Tipo:<br>Tamaño:<br>Ubicación:<br>Conectado a: | IDE secundario maes CD/DVD vivo | itro     | •       |
|                                                                                                    | Configuración inválida detectada 🚽 |                                                                                              |                                 | Cancelar | Aceptar |

![](_page_15_Picture_0.jpeg)

Gobierno Bolivariano Ministerio del Poder Popular Comisión Nacional de las Tecnologías de Menozuela

![](_page_15_Picture_3.jpeg)

#### VIRTUALBOX

El último paso para poder disfrutar de un sistema operativo Linux en la máquina virtual, es la instalación del sistema operativo. Para comenzar dicha instalación debe pulsar en, »Iniciar», teniendo marcada la máguina virtual configurada anteriormente.

![](_page_15_Picture_6.jpeg)

![](_page_16_Picture_0.jpeg)

Gobierno Bolivariano Ministerio del Poder Popular Comisión Nacional de las Tecnologías de Monte de Monte del Poder Popular de Información (CONATI)

![](_page_16_Picture_3.jpeg)

#### VIRTUALBOX

Se abrirá una ventana de inicio del sistema operativo. Normalmente al principio hace un chequeo de errores en el disco. Simplemente debe dejar que este termine.

Antes de iniciar la instalación, cabe destacar que puede que en algún momento no visualice el ratón fuera de la ventana de VirtualBox. Esto puede ocurrir debido a que el programa captura el ratón como si perteneciese a la máguina virtual que se está instalando. Para poder usar el ratón fuera de nuestra máguina virtual debemos pulsar la tecla «Control» de la derecha del teclado.

Cuando el chequeo termine ya podrá iniciar con la instalación del sistema, puede consultar el manual de instalación de ubuntu, en la sección de sistemas operativos.

Archivo Máguina Ver Entrada Dispositivos Ayuda Tiene la opción autocaptura de teclado habilitada. Esto causará que la máquina virtual capture GNU GRUB version 2.06 \*Try or Install Ubuntu Ubuntu (safe graphics) OEM install (for manufacturers) Test memoru Use the  $\uparrow$  and  $\downarrow$  keys to select which entry is highlighted. Press enter to boot the selected OS, 'e' to edit the commands before booting or `c' for a command-line. The highlighted entry will be executed automatically in 15s. 🖸 💿 📜 🗗 🤌 🗐 🖳 🚰 🔯 🕑 🐼 Ctrl Derecho

Ubuntu [Corriendo] - Oracle VM VirtualBox